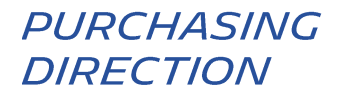

# ENTREGA FACTURAS PDF EN LA PLATAFORMA HUBWOO

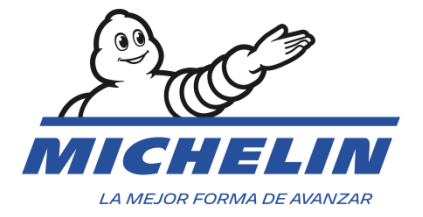

## 1. Conexión a la Plataforma

Dirección Internet : https://portal.hubwoo.com/

| A Perfect Com | The Business Network              |                                                                              | Iniciar sesión            | Indica      | r email de usuario y<br>contraseña |   |
|---------------|-----------------------------------|------------------------------------------------------------------------------|---------------------------|-------------|------------------------------------|---|
| IS YOU        | IR COMPANY ON THE BUSINES         | S NETWORK YET?                                                               | Ingrese su nombre de us   | uario       |                                    |   |
|               |                                   |                                                                              | ¿Olvidó el nombre de usua | rio?        |                                    |   |
| 1             | Join Now - Free                   | In 2013 40% of suppliers<br>identified will be through a<br>Business Network | Ingrese su contraseña     | /_          |                                    | _ |
| 2             | Complete your Profile             | Source: Aberdeen Group Study<br>March 2012                                   | ¿Olvidó la contraseña?    | -           | Pulsar en Iniciar<br>sesión        |   |
| 3             | Market your Products and Services |                                                                              | Iniciar sesión ¿Nece      | sita ayuda? |                                    |   |

Acceso a la página de Inicio.

Invoice & Payment Status

Entradas de servicio

Facturas

El idioma de la plataforma puede ser actualizado a través de la opción:

"Nombre del usuario > Editar mi perfil de usuario > Idioma Principal"

#### Nombre del usuario

| HUBWCO   The Busines                                  | s Network                                | Ines-                                   | Maria Ramirez-Burillo   Michelin MEPSA (ES) [408_Others] 🔻  |
|-------------------------------------------------------|------------------------------------------|-----------------------------------------|-------------------------------------------------------------|
| A Perfect Commerce Company                            |                                          |                                         | Editar perfil de la compañía                                |
| 🏠 Inicio 🛋 Finanzas 🔮 Directorio com                  | nercial                                  |                                         | Editar mi perfil de usuario                                 |
| ntroducing Hubwoo's Training Wiki Space: Instant acce | ess to Hubwoo training material a        | and sessions. Haga clic para saber más. | Salir                                                       |
|                                                       |                                          |                                         |                                                             |
| General                                               |                                          |                                         |                                                             |
| Editar el perfil                                      |                                          |                                         |                                                             |
| Editar la contraseña                                  | Editar el perfil                         |                                         |                                                             |
| Editar el Nombre de Usuario                           | Empresa principal *                      | Michelin MEPSA (ES) [408_Others Borrar  |                                                             |
| Perfil de la empresa                                  | Caluda                                   |                                         |                                                             |
| Preferencias                                          | Saludo                                   | sra.                                    |                                                             |
|                                                       | Nombre *                                 | Ines-Maria                              |                                                             |
|                                                       | Inicial del segundo                      |                                         |                                                             |
|                                                       | nombre                                   |                                         |                                                             |
|                                                       | Apellido *                               | Ramirez-Burillo                         | Seleccioner Idieme                                          |
|                                                       | E-mail *                                 | ines-maria.ramirez-burillo@michelin.com | Seleccionar Idioma                                          |
|                                                       | Correo electrónico de<br>correspondencia |                                         |                                                             |
|                                                       | Título                                   |                                         |                                                             |
|                                                       | Idioma principal *                       | Spanish (Español)                       |                                                             |
| 2. CARGA DE F                                         | ACTURAS                                  | mpletado para permitir el               | envío de su primera                                         |
| L                                                     |                                          | factura.                                |                                                             |
|                                                       |                                          |                                         | Pulsar en "Finanzas" y luego<br>en "Invoice&Payment Status" |
|                                                       | siness Network                           |                                         |                                                             |
| 🐟 Inicio 📑 Pedidos 📰 Fina                             | anzas S Director                         | a comercial < Conexiones                | • Admin                                                     |

Consejos de crédito

Avisos de Pago

Esto le llevará a la pantalla "Factura y estado del pago".

|                      | 1              |                      |                            |                  |         |                |         |
|----------------------|----------------|----------------------|----------------------------|------------------|---------|----------------|---------|
| nvoice & Pa          | ryment Status  | Entradas de servicio | Facturas                   | Consejos de c    | rédito  | Avisos de Pago |         |
| Invoice              | & Payment Sta  | atus                 |                            |                  |         |                |         |
| • Bus                | car            |                      |                            |                  |         |                |         |
| Número o<br>Factura  |                | Coincidencia Exa     | Fecha de<br>vencimiento    | [                | 11) × a | 10) •          |         |
| Número o<br>Pedido   | 50             | Coincidencia Exa     | Fecha de<br>emisión        | 11               | 53) × a | 13 -           |         |
| Número o<br>de pago  | sel aviso      | Coincidencia Exa     | <ul> <li>Estado</li> </ul> | Todo             |         | •              |         |
| Nombre o<br>vendedor | let            |                      | Mostrar factu              | ras disputadas 🗔 |         |                |         |
| Nombre o<br>comprade | bel Cr         |                      |                            |                  |         |                |         |
|                      |                |                      |                            | Botón            | para la | a carga de     | factura |
| Bus                  | scar 0 × borra |                      |                            |                  |         |                |         |
| 1.00                 |                |                      |                            |                  |         |                |         |
| Carga                | ar facturas    |                      |                            |                  |         |                |         |
| 0                    |                |                      |                            |                  |         |                |         |

El botón "Cargar facturas" es obligatorio para la incorporación de las facturas en formato pdf y su posterior envío.

Principales pasos en el proceso de facturación a Michelin:

- Al emitir su factura, asegúrese de que toda la información obligatoria aparezca en su factura.
- Todas las facturas se cargarán en la plataforma de intercambio de archivos de Hubwoo dentro de los 2 días siguientes a la fecha de emisión.

Consulte la guía de facturación del Proveedor en el portal de Proveedores de nuestro sitio web de Compras Michelin: <u>https://purchasing.michelin.com/en/hubwoo-documentation/</u>

### 3. ¿CUALES SON LOS CAMPOS OBLIGATORIOS ?

Primero, es necesario seleccionar la sociedad del Grupo Michelin destinataria de la factura. Si la sociedad del Grupo Michelin destinataria de la factura no está en la lista desplegable, dicha factura no podrá ser enviada, en esos casos rogamos contactar con su corresponsal en Compras Michelin.

| ccionar comprador: Michelin MEPSA                                                                                                    | ES)                                                                              |                                          | (So<br>M                                              | ociedad del Gr<br>ichelin MEPSA | upo Miche<br>(ES) – Mic | lin)<br>helin España               | Portuga                 |
|----------------------------------------------------------------------------------------------------|----------------------------------------------------------------------------------|------------------------------------------|-------------------------------------------------------|---------------------------------|-------------------------|------------------------------------|-------------------------|
|                                                                                                    | Número de                                                                        | Tipo de<br>documento                     | Número de<br>Pedido                                   | Número de factura<br>original   | Fecha de<br>emisión     | Importe total sin<br>IVA           | Moneda 🗮                |
| Nombre del archivo                                                                                                    | Pactura                                                                          |                                          |                                                       |                                 |                         |                                    |                         |
| Nombre del archivo                                                                                                    | :0101004010477739                                                                | Invoice 🔻                                | JM00520                                               |                                 | 04-oct-10               | 75,92                              | EUR ¥                   |
| Nombre del archivo d:\users\u941963\Desktop\f Examinar. d:\users\u941963\Desktop\f Examinar.                                                                                                    | 0140506010127953                                                                 | Invoice T                                | JM00520<br>JM00053                                    |                                 | 04-oct-10               | 75,92<br>226,83                    | EUR Y                   |
| Nombre del archivo<br>d:\users\u941963\Desktop\/ Examinar.<br>d:\users\u941963\Desktop\/ Examinar.<br>d:\users\u941963\Desktop\/ Examinar.                                                                                                    | :0101004010477739<br>  :0140506010127953<br>  :0160224030430413                  | Invoice •<br>Invoice •<br>Invoice •      | јмоо520<br>јмоо53<br>јмоо53                           |                                 | 04-oct-10               | 75,92<br>226,83<br>266,96          | EUR Y                   |
| Nombre del archivo           d:\users\u941963\Desktop\/         Examinar.           d:\users\u941963\Desktop\/         Examinar.           d:\users\u941963\Desktop\/         Examinar.           d:\users\u941963\Desktop\/         Examinar.           d:\users\u941963\Desktop\/         Examinar.           d:\users\u941963\Desktop\/         Examinar.           d:\users\u941963\Desktop\/         Examinar. | i0101004010477739<br>i0140506010127953<br>i0160224030430413<br>i0160318030505887 | Invoice<br>Invoice<br>Invoice<br>Invoice | и имоо520<br>имооо53<br>имооо53<br>имооо53<br>имоооб9 |                                 | 04-oct-10               | 75,92<br>226,83<br>266,96<br>79,49 | EUR V<br>EUR V<br>EUR V |

Solicite y cierre

Una vez que todos los campos se han completado y comprobado, la factura será transmitida a Michelin pulsado sobre el botón "Solicite y cierre".

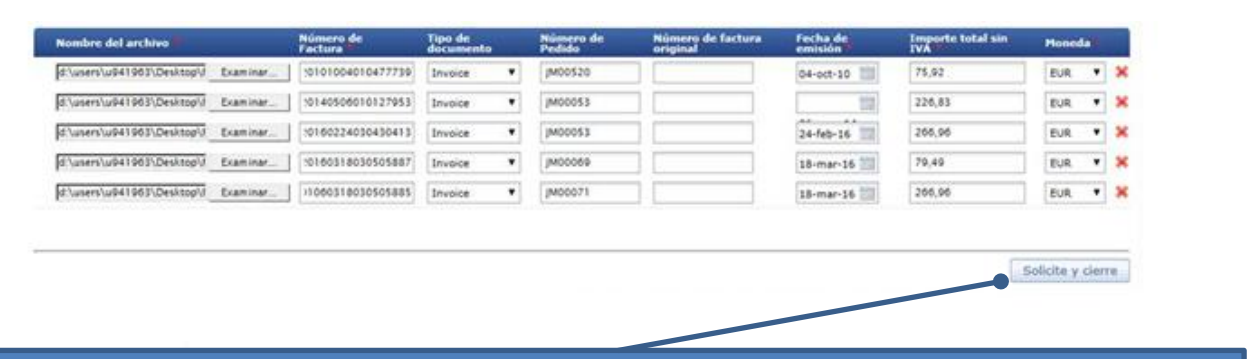

Esta acción registra definitivamente la factura en la plataforma. Ya no será posible realizar modificaciones sobre la misma.

Un mensaje confirmará el envío de la factura a Michelin a través de la plataforma

| Cargar factura                                                        | Las facturas 1234/2018 se enviaron correctamente.                                                                                                    | Cerrar                                                                  |
|-----------------------------------------------------------------------|----------------------------------------------------------------------------------------------------|-------------------------------------------------------------------------|
| Las facturas e<br>originales y n<br>En el caso de pro<br>la empresa C | nviadas por la plataforma son consideradas con<br>o deberán ser transmitidas de nuevo a través de<br>blemas rogamos contacte con su corresponsal<br>onduent que gestiona la Contabilidad Proveedo<br><u>Michelin_AP_EU@maileu.custhelp.com</u> | no documentos<br>e otro sistema.<br>de Compras o con<br>res vía email : |

#### 4. DEFINICION DE LOS CAMPOS

| Nombre del archivo         | Nombre de la factura en formato pdf                                                                                                    |
|----------------------------|----------------------------------------------------------------------------------------------------|
| Número de factura          | Número único asignado a cada factura. Los signos distintos a letras, números o "/", deberán ser sustituidos por "/".                                                                                                    |
|                            | Ejemplos:                                                                                                    |
|                            | Numeración original: 1-2017 Numeración en plataforma pdf:1/2017                                                                                                    |
|                            | Numeración original: 1 2017 Numeración en plataforma pdf: 1/2017                                                                                                    |
|                            | Numeración original: 1_2017&A Numeración plataforma pdf: 1/2017/A                                                                                                    |
| Tipo de documento          | "Invoice" (factura) por defecto. Debe seleccionarse "Credit note" en el caso de abonos.                                                                                                    |
| Número de pedido           | Para facturas con número de pedido, indicar el número de pedido o el primer<br>pedido de la misma en el caso de varios pedidos (4080000001 por ejemplo) o la<br>referencia indicada por Michelin en el caso de facturas sin pedido (JM00001 por<br>ejemplo). |
| Número de factura original | En el caso de abonos, indicar la factura original que anula dicho abono                                                                                                    |
| Fecha de emisión           | Fecha factura                                                                                                    |
| Importe total sin IVA      | Base imponible o importe de la factura antes de impuestos.                                                                                                    |
| Moneda                     | Euro (EUR) por defecto. Se puede actualizar el tipo por defecto, modificando el perfil del usuario.                                                                                                    |

#### 5. BUSQUEDA DE FACTURAS CARGADAS

Desde la página "Invoice & Payment" opción "Buscar", se puede realizar la búsqueda de facturas en función de diferentes criterios de búsqueda (abajo ejemplo de búsqueda de una factura para la sociedad Michelin 408 MEPSA).

| he Busi                                                                                                | ness Net                                                         | work                           |                                                 |                                                                            |                                |                  |                          |                                   |          |        |               |       |      |
|----------------------------------------------------------------------------------------------------|------------------------------------------------------------------|--------------------------------|-------------------------------------------------|----------------------------------------------------------------------------|--------------------------------|------------------|--------------------------|-----------------------------------|----------|--------|---------------|-------|------|
| 🗈 Inicio                                                                                               | 💷 Finanza                                                        | is 🚯 Direct                    | torio comerci                                   | al                                                                         |                                |                  |                          |                                   |          |        |               |       |      |
| Invoice & Pa                                                                                           | yment Status                                                     |                                |                                                 |                                                                            |                                |                  |                          |                                   |          |        |               |       |      |
| troducing H                                                                                            | ubwoo's Trainii                                                  | ng Wiki Space: Ins             | stant access to                                 | Hubwoo trai                                                                | ining material                 | and session      | ns. Haga clic            | p <mark>ara saber m</mark> á      | s.       |        |               |       |      |
| Invoice                                                                                                | & Payment \$                                                     | Status                         |                                                 |                                                                            |                                |                  |                          |                                   |          |        |               |       |      |
| ▼ Buse                                                                                                 | car                                                              |                                |                                                 |                                                                            |                                |                  |                          |                                   |          |        |               |       |      |
| Número d<br>Factura<br>Número d<br>Número d<br>de pago<br>Nombre d<br>vendedor<br>Nombre d<br>comprado | e 906029<br>e Pedido<br>el aviso<br>el el el el mepsa<br>r mepsa | 949 Coinc<br>Coinc<br>Coinc    | idencia Exa ▼<br>idencia Exa ▼<br>idencia Exa ▼ | Fecha de<br>vencimiento<br>Fecha de<br>emisión<br>Estado<br>Mostrar factur | Rechazado<br>as disputadas     | × a              | •                        | ×                                 |          |        |               |       |      |
| Bus                                                                                                    | car • × bor                                                      | rar                            |                                                 |                                                                            |                                |                  |                          |                                   |          |        |               |       |      |
|                                                                                                    |                                                                  |                                |                                                 |                                                                            |                                |                  |                          |                                   |          |        |               |       |      |
|                                                                                                    |                                                                  |                                |                                                 | P                                                                          | ulsar s                        | obre e           | el núm                   | ero de                            | factu    | ra     |               |       |      |
| <u>° de</u><br>ctura                                                                                   | N <u>inbre del</u><br>vendedor                                   | <u>Nombre del</u><br>comprador | <u>N.º de orden</u><br>compra                   | <u>Fecha de</u><br>emisión                                                 | <u>Fecha de</u><br>vencimiento | Fecha de<br>pago | <u>Cantidad</u><br>total | <u>Monto total d</u><br>impuestos | <u>e</u> | Moneda | <u>Estado</u> | Accio | ones |
| 0602 047                                                                                               |                                                                  | Michelin MEPSA (<br>ES)        | JM00070                                         | 06-feb-201<br>7                                                            |                                |                  | 170,36                   | 0,00                              |          | EUR    | Enviado       | 10    | •    |
| 060209949                                                                                              |                                                                  | Michelin MEPSA (               | 4080277766                                      | 06-feb-201                                                                 |                                |                  | 14.153,39                | 0,00                              |          | EUR    | Enviado       | 1     | • 0  |

En la página con el detalle de la factura, se puede abrir y guardar el documento pdf, pulsando sobre el link de la factura en "Archivos Adjuntos".

| Detalle              | es de     | la fa    | ctura: 90    | 0602099        | 49              |                |           |             |               |                  |
|----------------------|-----------|----------|--------------|----------------|-----------------|----------------|-----------|-------------|---------------|------------------|
| Acciones             | esar •    | PDI      | E 🔀 Env      | iar correo ele | <u>ctrónico</u> | <u>Notas i</u> | nternas_  | 📆 <u>ні</u> | storial de es | tado             |
| Datos                | de enc    | abeza    | ado          |                |                 |                |           |             |               |                  |
| N.º de               | e factura | : 90     | 60209949     | Nombre del     | comprador:      | Mich           | elin MEPS | 5A (ES)     | Nombre d      | el vendedor:     |
| Fecha                | de emis   | ión: 06  | -feb-2017    | Identificació  | n del compr     | ador: 408_     | Others    |             | Identificad   | ión de vendedor: |
| Moned                | da:       | EU       | R            | Estado:        |                 | Envi           | ado       |             |               |                  |
| Fecha                | de pago   | :        |              | N.º de order   | compra:         | 4080           | 277766    |             |               |                  |
| Líneas<br>Nº de líne | ea De     | escripci | ón           |                |                 |                |           |             |               | No. de pieza     |
| 1                    |           |          |              |                |                 |                |           |             |               |                  |
|                      |           |          |              |                |                 |                |           |             |               |                  |
| Docu                 | mento     | s Rela   | acionados    | 0              |                 |                |           |             |               |                  |
| Archi                | ivos Ad   | djunto   | os 1         |                |                 |                |           | ŀ           | -actura c     | nginal enviada   |
| Nº Pr                | opósito   | Título   | Nombre del a | archivo        | Descripció      |                |           |             |               |                  |
| 1                    |           |          | ₩            | 201701.pdf     |                 |                |           |             |               |                  |

También desde la página "Invoice & Payment" se puede exportar los datos a Excel.

| Invoice & Pay                                       | ment Status                   |                           |                                     |                     |                                |                         |                          |                                                                         |
|-----------------------------------------------------|-------------------------------|---------------------------|-------------------------------------|---------------------|--------------------------------|-------------------------|--------------------------|-------------------------------------------------------------------------|
| ▼ Buscar                                            |                               |                           |                                     |                     |                                |                         |                          | • 2016         2017         2018 ●         Emission         Vencimiento |
| Número de<br>Factura<br>Número de                   |                               | Coincidencia Ex: V        | Fecha de<br>vencimiento<br>Fecha de |                     | × a                            |                         | ×                        | Jan Feb Mar Apr May Jun Jul Aug Sep Oct Nov Dec                         |
| Pedido<br>Número del aviso<br>de pago<br>Nombre del |                               | Coincidencia Ex: V        | emisión<br>Estado                   | Todo                |                                |                         | •                        | t Regresar<br>Factura                                                   |
| vendedor<br>Nombre del<br>comprador                 | MEPSA                         |                           | Mostrar factur                      | as disputada:       | 6                              |                         |                          | Todo                                                                    |
| Buscar                                              | ° × <u>borrar</u>             |                           |                                     |                     |                                |                         |                          |                                                                         |
|                                                     |                               |                           |                                     |                     |                                |                         |                          | 🗷 Exportar a Exc                                                        |
| <u>N.º de</u><br>factura                            | <u>Nombre del</u><br>vendedor | Nombre del I<br>comprador | N.º de orden<br>compra              | Fecha de<br>emisión | <u>Fecha de</u><br>vencimiento | <u>Fecha de</u><br>pago | <u>Cantidad</u><br>total | <u>Monto total de</u> <u>Moneda</u> <u>Estado</u> Acciones              |

## 6. ESTADO DE LA FACTURA

Desde la página « Invoice & Payment Status » opción « Buscar » se podrá buscar facturas por distintos criterios de búsqueda, incluido por el estado de las facturas.

| 🏠 Inicio                | ≡® Finanzas        | Oirectorio comerci          | cial                    |                                                      |  |
|-------------------------|--------------------|-----------------------------|-------------------------|------------------------------------------------------|--|
| Invoice & Payr          | ment Status        |                             |                         |                                                      |  |
| Introducing Hut         | bwoo's Training Wi | iki Space: Instant access t | to Hubwoo trair         | ing material and sessions. Haga clic para saber más. |  |
| Invoice 8               | Payment Statu      | IS                          |                         |                                                      |  |
| ▼ Busca                 | ar                 |                             |                         |                                                      |  |
| Número de<br>Factura    | 906029949          | Coincidencia Exa 🔻          | Fecha de<br>vencimiento | × a ×                                                |  |
| Número de               | Pedido             | Coincidencia Exa 🔻          | Fecha de<br>emisión     | × a ×                                                |  |
| Número del<br>de pago   | aviso              | Coincidencia Exa 🔻          | Estado                  | Rechazado 🔻                                          |  |
| Nombre del<br>vendedor  |                    |                             | Mostrar factura         | Todo Enviado                                         |  |
| Nombre del<br>comprador | MEPSA              |                             |                         | Aceptado                                             |  |
|                         |                    |                             |                         | Rechazado                                            |  |
| Busc                    | o × <u>borrar</u>  |                             |                         | Otro                                                 |  |
|                         |                    |                             |                         |                                                      |  |

| <u>N.º de</u><br>factura | <u>Nombre del</u><br>vendedor | <u>Nombre del</u><br>comprador | <u>N.º de orden</u><br>compra | <u>Fecha de</u><br>emisión | <u>Fecha de</u><br>vencimiento | <u>Fecha de</u><br>pago | <u>Cantidad</u><br>total | <u>Monto total de</u><br>impuestos | <u>Moneda</u> | <u>Estado</u> | Acciones |     |
|--------------------------|-------------------------------|--------------------------------|-------------------------------|----------------------------|--------------------------------|-------------------------|--------------------------|------------------------------------|---------------|---------------|----------|-----|
| 9060209947               |                               | Michelin MEPSA (<br>ES)        | JM00070                       | 06-feb-201<br>7            |                                |                         | 170,36                   | 0,00                               | EUR           | Enviado       | 18 🗂 🐇   | i v |
| 9060209949               |                               | Michelin MEPSA (<br>ES)        | 4080277766                    | 06-feb-201<br>7            |                                |                         | 14.153,39                | 0,00                               | EUR           | Enviado       | 18 🗖 🐇   | 2 v |
|                          |                               |                                |                               |                            |                                |                         |                          |                                    |               | ٦.            |          |     |
|                          |                               |                                |                               |                            |                                |                         |                          |                                    | - · ·         |               | e .      |     |
|                          |                               |                                |                               |                            |                                |                         |                          |                                    | Estado        | dela          | factura  |     |

Una vez seleccionada la factura enviada, se podrá consultar su estado:

- "Enviado": La factura ha sido enviada al Departamento de Contabilidad Proveedores de Michelin.
- "Aceptado": La factura está preparada para el pago a su vencimiento o ha sido pagada.
- "Otros": La factura está pendiente de validación. Michelin tiene que hacer los pasos necesarios para desbloquear la situación. El estado indica la razón del bloqueo de la factura. Las razones son las siguientes:
  - "Otros: Qty Rec": La cantidad facturada es superior a la cantidad recibida o la recepción del pedido no está realizada por el solicitante del pedido.
  - o "Otros: Supplier Site On Hold": La cuenta del Proveedor está bloqueada.
  - "Otros: Line Variance": El importe de las líneas de la factura no es igual al total de la factura.
  - "Otros: Max Ship Amount": La diferencia entre el importe de la factura y del pedido excede los limites autorizados.
  - "Otros: Price": La diferencia de precio entre la factura y el pedido excede los límites autorizados
  - "Otros: MICH\_AWAITING\_APPROVAL": La factura está pendiente de validación.
- "Rechazado": La factura ha sido rechazada por no respetar los datos obligatorios.

Se puede consultar el detalle del estado, pulsando sobre el botón \_\_\_\_\_ y después en "Historial de estado".

Para cualquier pregunta relativa a la situación y pago de sus facturas, puede contactar con la empresa Conduent que gestiona la Contabilidad Proveedores de Michelin, a través del correo:

Michelin\_AP\_EU@maileu.custhelp.com

#### 7. EMAILS NOTIFICACIONES

Cada vez que cambia el estado de su factura, para mantenerlo informado sobre la evolución de la misma, recibirá una notificación por correo electrónico.

Puede administrar / desactivar esta notificación de la siguiente manera:

Haga clic en "Editar mi perfil de usuario", luego haga clic en "Gestión de alertas" y haga clic en el icono "rotulador" para administrar la forma de recibir notificaciones o haga clic en el icono "contenedor basura" para detener la notificación.

| General                                     |          |                              |
|---------------------------------------------|----------|------------------------------|
| Editar el perfil                            |          |                              |
| Editar la contraseña                        |          |                              |
| Editar el Nombre de Usuario                 |          |                              |
| Perfil de la empresa                        |          |                              |
| Preferencias                                |          |                              |
| Preferencias de Order Management            |          | Iconos para modificar las al |
| Ajustes de la factura y del estado del pago |          |                              |
| Gestión de Alertas                          | Acciones |                              |

## 8. PROBLEMAS Y SOLUCIONES

| Preguntas                                                        | Acciones por el usuario                                                                   | Contactos                                                                                                    |
|------------------------------------------------------------------|-------------------------------------------------------------------------------------------|----------------------------------------------------------------------------------------------------|
| No puedo conectarme a la Plataforma                              | Verificar el link de conexión de<br>internet                                              | Customercare@proactis.com<br>o                                                                                                    |
| No puedo cargar mi factura                                       | Verificar si está en formato PDF                                                          | Centro de llamadas <u>:</u>                                                                                                    |
| No puedo terminar y enviar la factura                            | Verificar que los campos de<br>información obligatorios con * están<br>completados        | Country         Phone number           English         +44 2033188633           French         +33 1 53 25 55 91           German         +49 69257380481           Italian         +39 0240708174           Spanish         +34 911876756           Click here to have more phone numbers |
| No puedo seleccionar la sociedad que quiero facturar             | Solicitar un acceso: ver documento<br>"Solicitar un acceso:ES.docx"                       | https://purchasing.michelin.com/en/hubwoo-<br>sign-up/                                                                                                    |
| Tengo un problema con la Plataforma<br>Hubwoo                    | Ver manuales y guías en el siguiente enlace de internet                                   | https://purchasing.michelin.com/en/hubwoo-<br>documentation/                                                                                                    |
| Necesito ayuda respecto a mi factura o al procedimiento de pagos | Contacte con la empresa Conduent<br>que gestiona la Contabilidad<br>Proveedores vía email | Michelin_AP_EU@maileu.custhelp.com                                                                                                    |